20250417ver.

# 令和7年度 健幸すまいリフォーム助成事業 電子申請の手引き

# 補助金申請の手引きと合わせてご確認ください。

## 新潟市住環境政策課

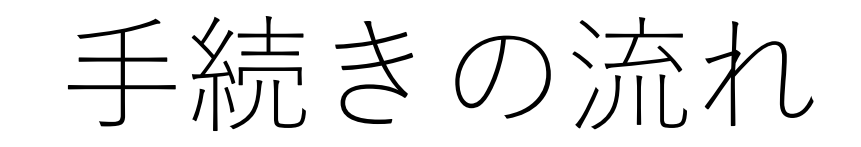

- p.2 手続きの流れ
- p.5 新規申請
- p.12 申請内容/交付決定日の確認
- p.14 実績報告
- p.18 参考資料

電子申請を利用するには工事業者による事前登録が必要です。

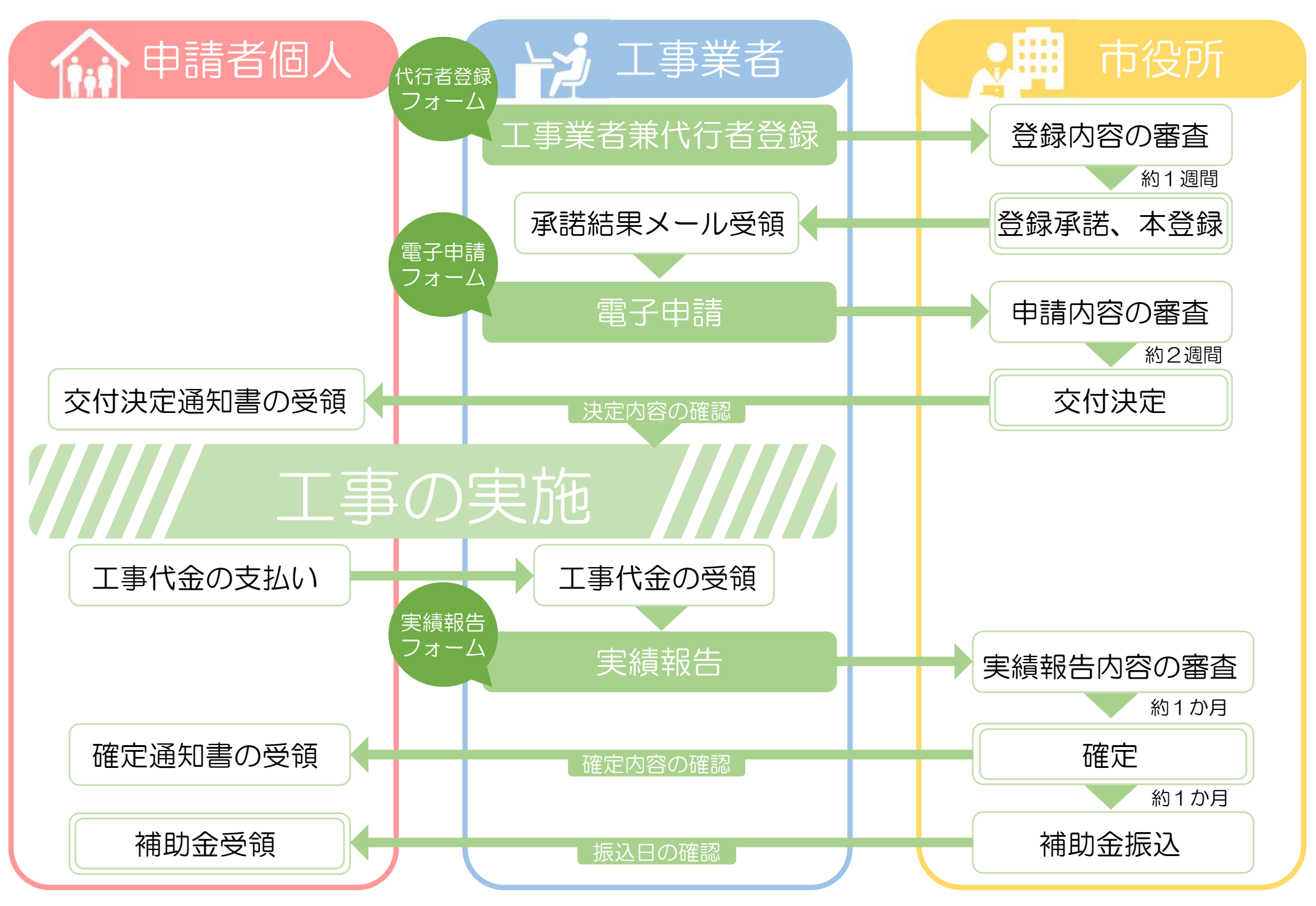

3

#### 電子申請代行者 事前登録フォーム

上記の電子申請代行者の要件及び注意点をご確認の上、下記ボタンから工事業者兼代行者の事前登録をしてください。

電子申請代行者 事前登録フォーム

登録申請や承認が完了すると「noreply@city.niigata.lg.jp」よりメールにて通知します。 あらかじめ受信設定をご確認ください。 メールが届かない場合は住環境政策課(jukankyo@city.niigata.lg.jp)までお問合せください。

#### 健幸すまいリフォーム助成事業 電子申請代行者 事前登録フォーム

申請者本人に代わり、新潟市健幸すまいリフォーム助成事業補助金を電子申請するために、事業者の情報を登録するフォームです。 前ページの要件や注意書きを確認の上、入力例を参考に入力してください。

1つのメールアドレスにつき1アカウントとして登録します。

電子申請代行者の要件を全て満たします。

|            |            |                           |                                      | R              | 皆情報            | 担当          |
|------------|------------|---------------------------|--------------------------------------|----------------|----------------|-------------|
| (2)        |            | )にいがた たろう*                | 氏名ふりがな 例)にいた                         | 太郎*            | 1)新潟           | 氏名          |
| $\bigcirc$ |            | レス 例)<br>.nligata.co.jp * | 担当者メールアドレス (<br>jukankyo@city.niigat | 電話番号 例)<br>8 * | 3がつく<br>345678 | 日中連<br>0901 |
|            |            |                           |                                      |                |                |             |
|            | 例)学校町通1番町* | 中央区* 町名                   | 市区 例)新潟市中央区*                         | E              | 新潟県*           | 例)          |
|            |            | 所ビル20F                    | 建物名 例)市役所ビル2                         | () 602-1*      | -号例            | 目-番         |
|            |            | 所ビル20F                    | 建物名 例)市役所ビル2                         | () 602-1*      | -号例            | 目-番         |

noreply@city.niigata.lg.jpからのメールが 届くよう受信設定をご確認ください。

 $\left[3\right]$ 

メールが届かない場合は住環境政策課に お問合せください。

TEL 025-226-2815(直通) MAIL jukankyo@city.niigata.lg.jp 電子申請を行うには事前登録が必要です。 詳しくは下記ページをご確認ください。

↓電子申請代行者の事前登録ページ↓

https://www.city.niigata.lg.jp/ kenkosumai\_entry.html

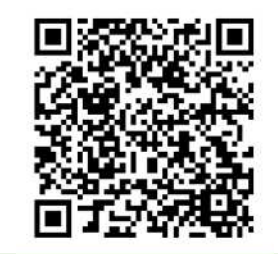

- 電子申請代行者事前登録ページを開き、
   事前登録フォームをクリック
- ② 記載例を参考に、各情報を入力
- ③ 入力内容を確認したら「<申請」
- ④ noreply@city.niigata.lg.jp より
   申請完了メールが届きます。
   个この時点ではまだ仮登録です。
- ⑤ 約1週間の審査期間の後、
   アカウント登録完了メールが届いたら
   電子申請の利用が可能になります。

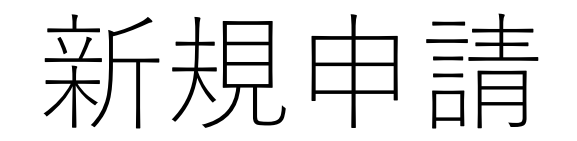

- p.2 手続きの流れ
- p.5 新規申請
- p.12 申請内容/交付決定日の確認
- p.14 実績報告
- p.18 参考資料

#### 各種手続き

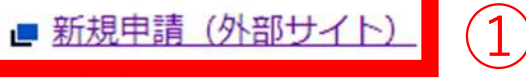

- 実績報告(外部サイト)
- 申請履歴の確認(外部サイト)
- 振込日の確認(外部サイト)

※申請取り下げを行う際は、従来通り紙の様式をご提出ください 様式ダウンロードは<u>こちら(外部サイト)</u>

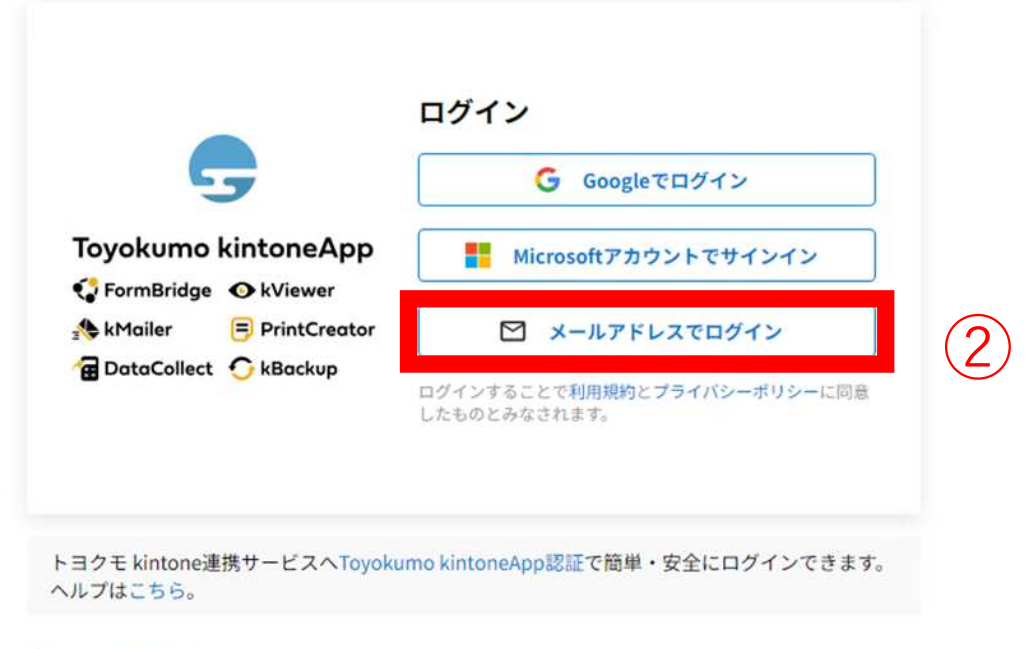

 アカウント登録完了メールに記載の 代行者専用ページURLを開き、 新規申請をクリックしてください。

② メールアドレスでログインをクリック

## ↓代行者専用ページURLはこちら↓

https://www.city.niigata.lg.jp/ kenkosumai\_r6shinsei.html

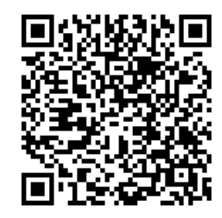

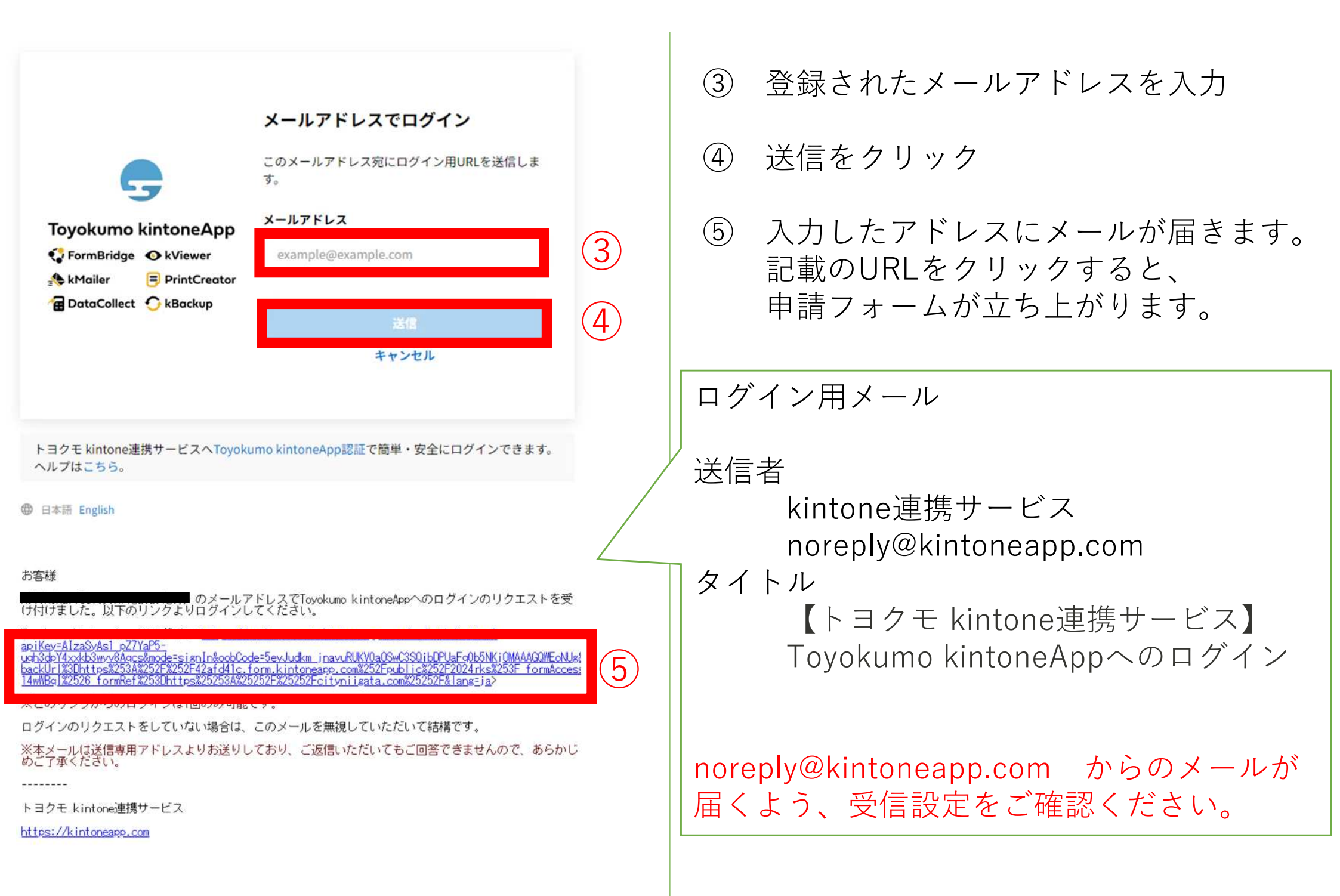

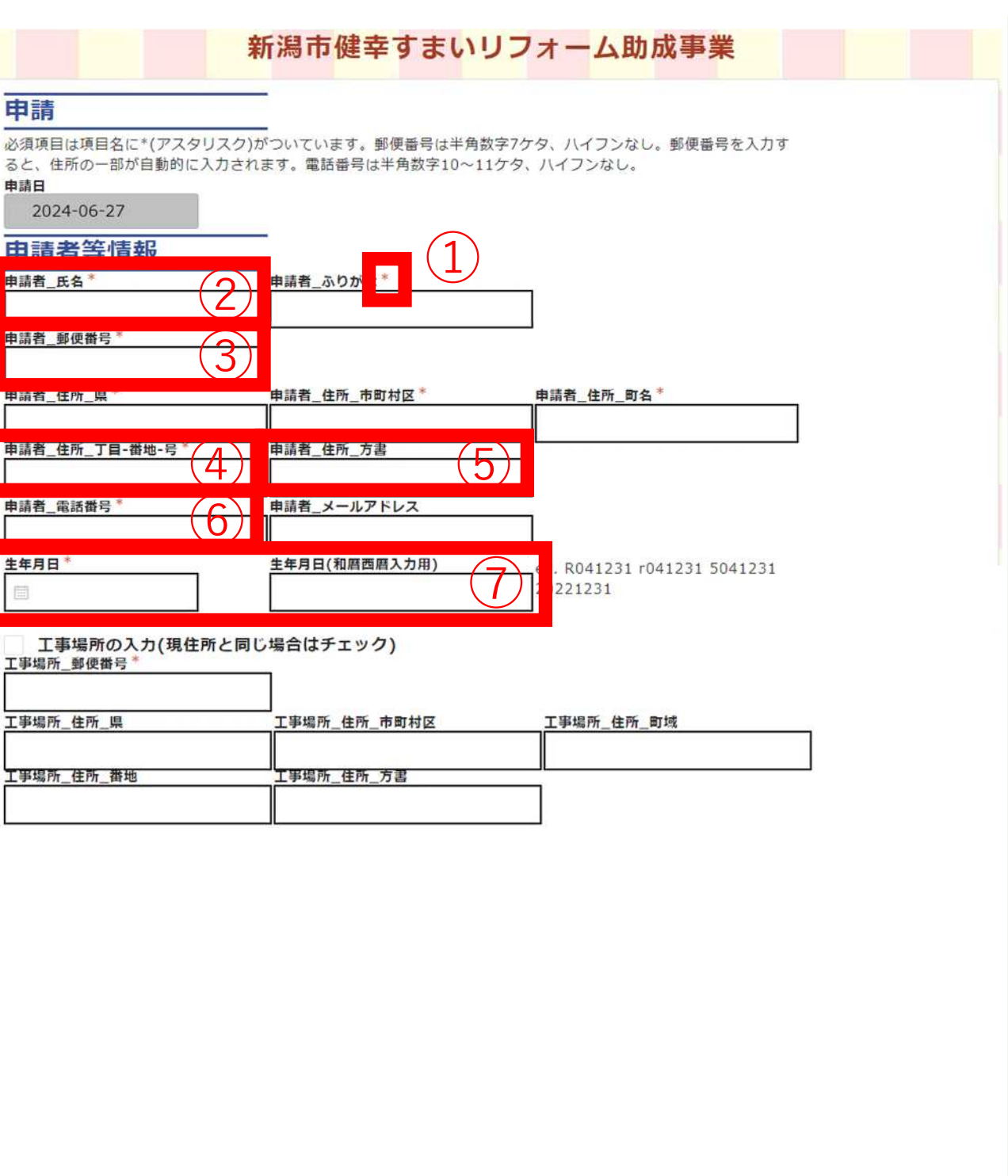

\*マークは必須入力です。

(1)

- 苗字と名前の間は全角スペースを あけてください。
- ③ 郵便番号を入力してください。 ※半角でハイフンは<mark>不要</mark>です。
- ④ 丁目以降を入力してください。
   ※半角でハイフンを<u>使用</u>。
   ×3丁目4番地5号
   ③ 3-4-5
- ⑤ 建物名と号室を入力してください。
   「号室」の記入は不要です。
   例:ルフルマンション203
- ⑥ 電話番号を入力してください。※半角でハイフンは<u>不要</u>です。
- ⑦ 左側のカレンダー入力または 右側の和暦西暦入力を使用して 生年月日を入力してください。

| 代行者情報                                                |                                                                                                    |                        |          |
|------------------------------------------------------|----------------------------------------------------------------------------------------------------|------------------------|----------|
| 代行者検索(検索ボタンを押してくだ                                    | t in the second second s |                        |          |
| 検索                                                   | (8)                                                                                                    |                        |          |
|                                                      | 代行者_ふりか                                                                                                    | 代行者検索(検索ボタンを押してください)   |          |
|                                                      |                                                                                                    |                        | _        |
| 代行者_郵便番号*                                            |                                                                                                    | 検索                     |          |
| 18/                                                  |                                                                                                    | 代行者_氏名                 |          |
| 代行者任所県                                               | 代行者_任所_市町村区                                                                                                    | <b>海积</b> 新潟 太郎        |          |
| 代行者住所丁目-番地-号                                         |                                                                                                    |                        |          |
|                                                      |                                                                                                    | X 1 Z                  |          |
| 代行者_会社名 <sup>*</sup>                                 | 代行者_電話番号*                                                                                                    |                        |          |
|                                                      |                                                                                                    |                        | ]        |
| 代表メールアドレス                                            |                                                                                                    |                        |          |
| 丁市兴老师和                                               |                                                                                                    |                        |          |
|                                                      | (9)                                                                                                    |                        |          |
| 代行者情報をコヒーする                                          | 工事業者2_会社名                                                                                                    | 工事業者3_会社名              |          |
|                                                      |                                                                                                    |                        |          |
|                                                      |                                                                                                    |                        |          |
| 確認項目                                                 |                                                                                                    |                        |          |
| 申請内容が補助金要綱に適合している<br>確認項目1.申請内容は要綱に定める各条             | っことを確認してください。<br><b>項に適合します。</b> *                                                                                                    |                        | $\frown$ |
| はい 確認項目2 由請者及びその世帯員に属す                               | 同員又は昆力同等と関係を有するま                                                                                                    | けいません。また、必要に広じて市が啓察に昭会 | (10)     |
| 電話項目21年間日次00000年間に載力<br>する場合は、別途必要な書類の提出を行<br>(ナル)   | います。                                                                                                    |                        | $\smile$ |
|                                                      | <u></u>                                                                                                    |                        |          |
| 1 <b>エーロ</b><br>住宅の種別 <sup>*</sup>                   |                                                                                                    | + 犀/ナ 部 今 に 阳 ス        |          |
| <ul> <li>専用住宅 () 併用住宅・住う</li> <li>株字の建てき*</li> </ul> |                                                                                                    | MAILW/11版の             |          |
|                                                      | 長屋等                                                                                                    |                        |          |
| 伸助対象世帝 一 一 一 一 一 一 一 一 一 一 一 一 一 一 一 一 一 一 一         | -                                                                                                    |                        |          |
| 添付書類                                                 | -                                                                                                    |                        |          |
| 全景写真*                                                | - $(11)$                                                                                                    |                        |          |
| €>IR ···<br>最大10MB                                   |                                                                                                    |                        |          |
| 上别                                                   | •                                                                                                    |                        |          |
| 着手予定日*                                               |                                                                                                    |                        |          |
|                                                      |                                                                                                    |                        |          |

| 8   | 検索ボタンを押すと、<br>登録された代行者情報が出ます。<br>選択をクリックすると情報が転記<br>されます。                           |
|-----|-------------------------------------------------------------------------------------|
| 9   | 代行者情報から会社名を<br>コピーします。                                                              |
| 10  | 確認項目です。必ず確認の上、<br>チェックしてください。                                                       |
| 11) | 全景写真を1枚添付してください。<br>「.HEIC」および「.HEIF」は<br>ご利用いただけません。<br>「.jpg」または「.pdf」を<br>推奨します。 |

| <ul> <li>B01浴室(バ&amp;省) B02浴室(バor省)</li> <li>B04段差解消</li> <li>B05転倒防止</li> <li>B06通路拡幅</li> <li>B07昇降機</li> <li>B080環原機</li> <li>B09洋便器</li> <li>C01部屋増築</li> <li>C01部屋増築</li> <li>C01部屋地経</li> <li>C03都案防止</li> <li>C05指はさみ防止</li> <li>C05指はさみ防止</li> <li>C05指はさみ防止</li> <li>C05指はさみ防止</li> <li>C05指はさみ防止</li> <li>C05指はさみ防止</li> <li>C05指はさみ防止</li> <li>C05指はさみ防止</li> <li>C05指はさみ防止</li> <li>C05指はさみ防止</li> <li>C05指はさみ防止</li> <li>C11直動コンロ</li> <li>C12レンジフード</li> <li>C13宅配ボックス</li> </ul>                                                                                                    | ・<br>バリアフリー化 小計            | 10   |
|----------------------------------------------------------------------------------------------------|----------------------------|------|
| <ul> <li>B04段差解消</li> <li>B05転倒防止</li> <li>B06通路拡幅</li> <li>B07异降機</li> <li>B07异降機</li> <li>B08環原機</li> <li>B09洋便器</li> <li>C1部屋増数</li> <li>C01部屋増数</li> <li>C02部屋改修</li> <li>C03衝突防止</li> <li>C05指はさみ防止</li> <li>C05指はさみ防止</li> <li>C05指はさみ防止</li> <li>C05指はさみ防止</li> <li>C05指はさみ防止</li> <li>C05指はさみ防止</li> <li>C05指はたみ防止</li> <li>C11自動コンロ</li> <li>C11自動コンロ</li> <li>C12シジフード</li> <li>C13宅配ボックス</li> <li>C12</li> <li>C13宅配ボックス</li> <li>C12</li> <li>C12</li> <li>C12</li> <li>C12</li> <li>C13宅配ボックス</li> <li>C12</li> <li>C12</li> <li>C12</li> <li>C12</li> <li>C12</li> <li>C13</li> <li>C13</li> <li>C14</li> <li>C14</li>         &lt;</ul> | ○ B01浴室(バ&省) ○ B02浴室(バor省) | (13) |
| <ul> <li>■ B05転倒防止</li> <li>■ B06通路拡幅</li> <li>■ B07昇降機</li> <li>■ B08履厚機</li> <li>■ B09洋便器</li> <li>2.子育て対応 小計</li> <li>①</li> <li>○ C01部屋増築</li> <li>○ C02部屋改修</li> <li>○ C02部屋改修</li> <li>○ C03衛突防止</li> <li>○ C04璫下防止</li> <li>○ C05指はさみ防止</li> <li>○ C05指はさみ防止</li> <li>○ C05指はさみ防止</li> <li>○ C05指はさみ防止</li> <li>○ C05指はさみ防止</li> <li>○ C05指はさみ防止</li> <li>○ C05指はさみ防止</li> <li>○ C05指はさみ防止</li> <li>○ C05指はさみ下り二</li> <li>○ C08対面キッチン</li> <li>○ C01自動コンロ</li> <li>○ C12レンジフード</li> <li>○ C13電配ボックス</li> </ul>                                                                                                    | 4段差解消 (12)                 |      |
| <ul> <li>B06通路拡幅</li> <li>B07昇降機</li> <li>B08暖房機</li> <li>B09洋便器</li> <li>2.子育て対応</li> <li>2.子育て対応</li> <li>2.子育て対応小計</li> <li>0</li> <li>0</li> <li>0</li> <li>0</li> <li>0</li> <li>0</li> <li>2.子育て対応小計</li> <li>0</li> <li>0</li> <li>0</li> <li>0</li> <li>2.子育て対応小計</li> <li>0</li> </ul>                                                                                                    | 5転倒防止                      |      |
| <ul> <li>B07昇降機</li> <li>B08暖房機</li> <li>B09洋便器</li> <li>2.子育て対応</li> <li>2.子育て対応小計</li> <li>0</li> <li>2.子育て対応小計</li> <li>0</li> <li>2.子育て対応小計</li> <li>0</li> <li>2.子育て対応小計</li> <li>0</li> </ul>                                                                                                    | 5通路拡幅                      |      |
| B08暖房機         B09洋便器         2.子育て対応         2.子育て対応小計         0         C01部屋増築         C02部屋改修         C03衛突防止         C04落下防止         C05指はさみ防止         C05指はさみ防止         C05個入閉込防止         C07感電火傷防止         C09LDK改修         C11自動コンロ         C12レンジフード         C13宅配ボックス                                                                                                    | 7昇降機                       |      |
| B09洋便器         2.子育て対応         C01部屋増築         C02部屋改修         C03衝突防止         C04落下防止         C05指はさみ防止         C05指はさみ防止         C07感電火傷防止         C07感電火傷防止         C07感電火傷防止         C11自動コンロ         C12レンジフード         C13宅配ボックス                                                                                                    | 8暖房機                       |      |
| 2.子育て対応       2.子育て対応小計         ○ C01部屋増築       0         ○ C02部屋改修       0         ○ C03衝突防止       0         ○ C04落下防止       0         ○ C05指はさみ防止       0         ○ C05指はさみ防止       0         ○ C05指はさみ防止       0         ○ C05指はさみ防止       0         ○ C05指はさみ防止       0         ○ C05増はなみ防止       0         ○ C05増はため防止       0         ○ C05増はため防止       0         ○ C05均広時止       0         ○ C05以防化修       0         ○ C10良洗機       0         ○ C11自動コンロ       0         ○ C12レンジフード       0         ○ C13宅配ボックス       0                                                                                                    | 9洋便器                       |      |
| <ul> <li>C01部屋増築</li> <li>C02部屋改修</li> <li>C03衝突防止</li> <li>C04落下防止</li> <li>C05指はさみ防止</li> <li>C05指はさみ防止</li> <li>C06進入閉込防止</li> <li>C06渡飛火傷防止</li> <li>C08対面キッチン</li> <li>C09LDK改修</li> <li>C10食洗機</li> <li>C11自動コンロ</li> <li>C12レンジフード</li> <li>C13宅配ボックス</li> </ul>                                                                                                    | - <b>育て対応</b> 2. 子育て対応 小計  |      |
| <ul> <li>C02部屋改修</li> <li>C03衝突防止</li> <li>C04落下防止</li> <li>C05指はさみ防止</li> <li>C05指はさみ防止</li> <li>C06進入閉込防止</li> <li>C07感電火傷防止</li> <li>C07感電火傷防止</li> <li>C08対面キッチン</li> <li>C09LDK改修</li> <li>C10食洗機</li> <li>C11自動コンロ</li> <li>C12レンジフード</li> <li>C13宅配ボックス</li> </ul>                                                                                                    | 1部屋增築                      |      |
| C03衝突防止         C04落下防止         C05指はさみ防止         C06進入閉込防止         C07感電火傷防止         C07感電火傷防止         C08対面キッチン         C09LDK改修         C10食洗機         C11自動コンロ         C12レンジフード         C13宅配ボックス                                                                                                    | 2部屋改修                      |      |
| <ul> <li>C04落下防止</li> <li>C05指はさみ防止</li> <li>C06進入閉込防止</li> <li>C07感電火傷防止</li> <li>C07感電火傷防止</li> <li>C08対面キッチン</li> <li>C09LDK改修</li> <li>C10食洗機</li> <li>C11自動コンロ</li> <li>C12レンジフード</li> <li>C13宅配ボックス</li> </ul>                                                                                                    | 3衝突防止                      |      |
| C05指はさみ防止         C06進入閉込防止         C07感電火傷防止         C07感電火傷防止         C08対面キッチン         C09LDK改修         C10食洗機         C11自動コンロ         C12レンジフード         C13宅配ボックス                                                                                                    | 4落下防止                      |      |
| C06進入閉込防止         C07感電火傷防止         C08対面キッチン         C09LDK改修         C10食洗機         C11自動コンロ         C12レンジフード         C13宅配ボックス                                                                                                    | 5指はさみ防止                    |      |
| C07感電火傷防止         C08対面キッチン         C09LDK改修         C10食洗機         C11自動コンロ         C12レンジフード         C13宅配ボックス                                                                                                    | 5進入閉込防止                    |      |
| C08対面キッチン         C09LDK改修         C10食洗機         C11自動コンロ         C12レンジフード         C13宅配ボックス                                                                                                    | 7感電火傷防止                    |      |
| C09LDK改修         C10食洗機         C11自動コンロ         C12レンジフード         C13宅配ボックス                                                                                                    | 3対面キッチン                    |      |
| C10食洗機         C11自動コンロ         C12レンジフード         C13宅配ボックス                                                                                                    | ЭLDK改修                     |      |
| <ul> <li>C11自動コンロ</li> <li>C12レンジフード</li> <li>C13宅配ボックス</li> </ul>                                                                                                    | D食洗機                       |      |
| C12レンジフード         C13宅配ボックス                                                                                                    | 1自動コンロ                     |      |
| C13宅配ボックス                                                                                                    | 2レンジフード                    |      |
|                                                                                                    | 3宅配ボックス                    |      |
|                                                                                                    |                            |      |
|                                                                                                    |                            |      |
|                                                                                                    |                            |      |
|                                                                                                    |                            |      |

|    | 工事<br>※項             | 幕を行<br>〕目名<br>〔p.19                                 | う項目に<br>は略称を<br>を参照く                    | こ✔をつけてください。<br>と使用しています。<br>〔ださい。〕                                                    |
|----|----------------------|-----------------------------------------------------|-----------------------------------------|---------------------------------------------------------------------------------------|
| (. | 12)                  | 浴室<br>いず<br>・バ                                      | 改修は、<br>れか1つ<br>リアフリ<br>リアフリ            | 以下のうち<br>つだけ選択できます。<br>リー化かつ省エネ化<br>リー化または省エネ化                                        |
| (  | 13)                  | 補助                                                  | 金額小計                                    | ↑が表示されます。                                                                             |
|    | 【浴浴含は                | 注室室まで                                               | 】<br>体改修を<br>で行う下<br>ています<br>ません。       | 行う場合、<br>記の工事の補助額が<br>ので、併用すること                                                       |
|    | BC<br>BC<br>BC<br>BC | )3手了<br>)4段别<br>)5転低<br>) <mark>6通</mark> 路<br>)8浴雪 | すり<br>≦解消<br>到防止床<br><mark>烙拡</mark> 房機 | E01-03内窓<br>E04-06外窓<br>E07-09ガラス<br>E10-11ドア<br>E13外壁(部分)<br>E15屋根天井(部分)<br>E17床(部分) |

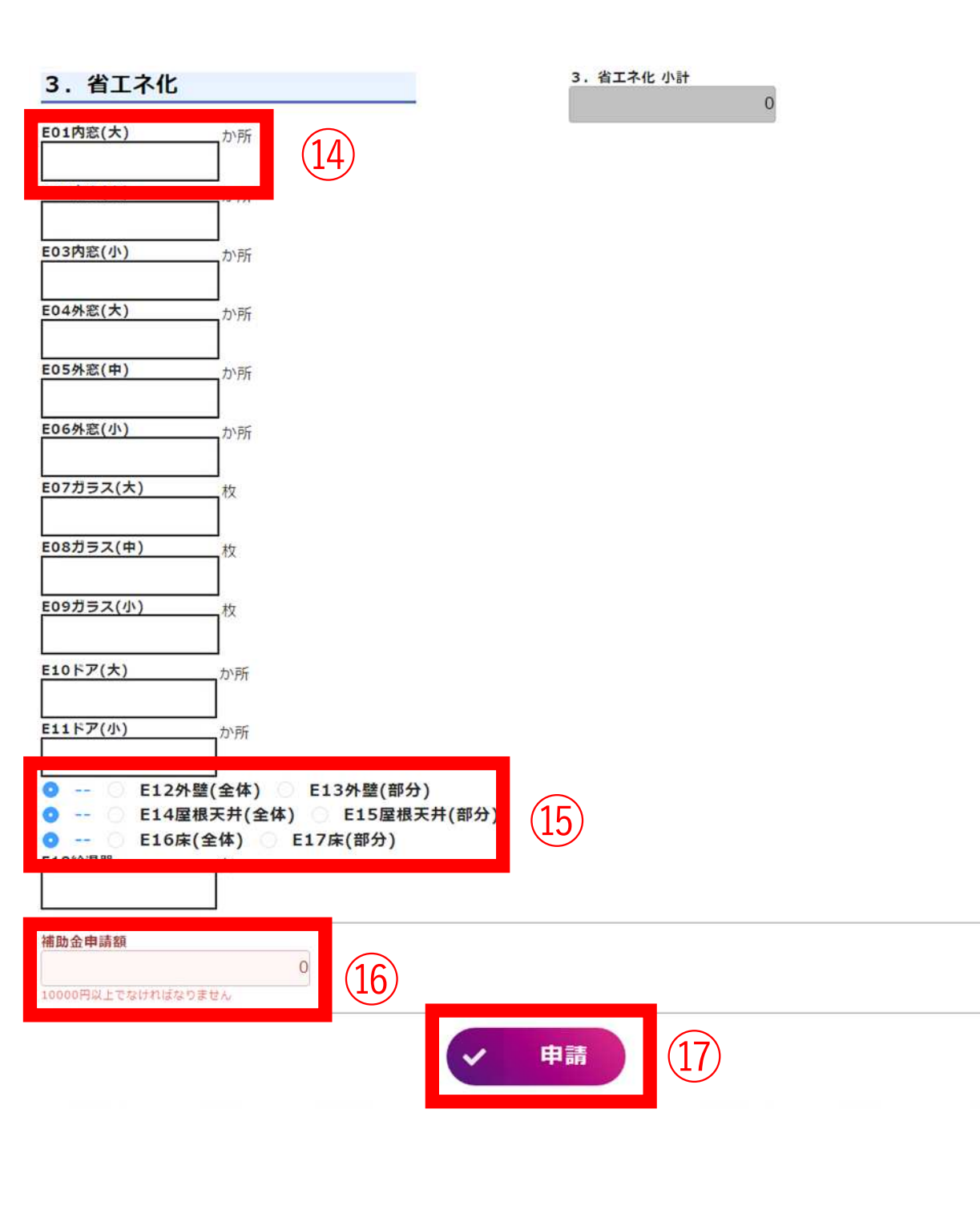

| (14  | ) 窓の箇所数を入力してください。                                             |
|------|---------------------------------------------------------------|
|      | 枚数の数え方や大きさの判断は<br>申請の手引きp.6を参照ください。                           |
| (15) | ) 断熱改修は、<br>全体断熱と部分断熱のうち<br>いずれか1つだけ選択できます。                   |
| (16  | )補助金申請額が自動計算されます。<br>1万円以上にしてください。                            |
| 17   | ) 全て入力が済んだら、記載内容を<br>お確かめのうえ、申請ボタンを押<br>してください。               |
|      | 申請ボタンを押すと直ちに申請され<br>修正できなくなります。<br>クリックする前に内容をよくお確か<br>めください。 |
| v+   |                                                               |

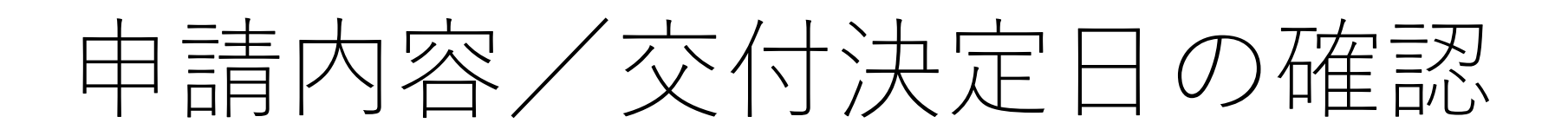

- p.2 手続きの流れ
- p.5 新規申請
- p.12 申請内容/交付決定日の確認
- p.14 実績報告
- p.18 参考資料

#### 各種手続き

受付番号稜索

申請履歴一覧

受付番号 12345

申請日 2024-10-29

交付決定日

実績報告日

申請者 氏名

新潟 太郎

#### ■ 新規申請(外部サイト)

- 実績報告(外部サイト)
- 申請履歴の確認(外部サイト)
- 振込日の確認(外部サイト)

(3)

※申請取り下げを行う際は、従来通り紙の様式をご提出ください 様式ダウンロードは<u>こちら(外部サイト)</u>

(1)

(5)

交付番号 12345

status 由語

申請日

2024 - 10 - 29

交付決定日

実績報告日

実績初期処理

 代行者専用ページから 申請履歴の確認をクリック
 申請履歴一覧が表示されます。 受付番号や氏名で検索できます。

#### ▶交付決定日を確認する

③ 該当するカードに記載の 交付決定日を確認してください。 空欄の場合はまだ審査中です。

### ▶申請内容を確認する

(2)

- ④ カード自体をクリック
- ⑤ 鉛筆マークをクリックすると 申請内容が確認できます。

※申請した内容の編集はできません。 交付決定後に工事内容に変更し、補助金額を増額したい場合は紙申請が 必要です。申請の手引き13ページを 参照ください。 それ以外で内容を修正したい場合は 当課までご相談ください。

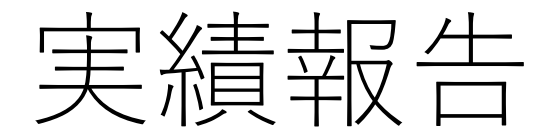

- p.2 手続きの流れ
- p.5 新規申請
- p.12 申請内容/交付決定日の確認
- p.14 実績報告
- p.18 参考資料

| 各種手続き                                                                                                    |                                                                                                    |                                                                                     | 工事が終了し、施主から工事代金を<br>受領してから実績報告してください。                                                                                                    |
|----------------------------------------------------------------------------------------------------|----------------------------------------------------------------------------------------------------|-------------------------------------------------------------------------------------|----------------------------------------------------------------------------------------------------|
| <ul> <li><u>新規申請(外部サイト</u></li> <li><u>実績報告(外部サイト</u></li> <li><u>実績報告(外部サイト</u></li> <li><u>申請履歴の確認(外部</u></li> <li><u>振込日の確認(外部サ</u></li> <li>※申請取り下げを行う際<br/>様式ダウンロードはこ</li> </ul> | )<br>シー<br>1<br>1<br>1<br>1<br>1<br>1<br>1<br>1<br>1<br>1<br>1<br>1<br>1<br>1<br>1<br>1<br>1<br>1                                       | 代をご提出ください                                                                           | <ol> <li>1 代行者専用ページから<br/>実績報告をクリック</li> <li>2 交付決定済みのカードのみ表示<br/>されます。実績報告したいカード<br/>を選択してください。</li> </ol>                                                                                                    |
| 新潟市健幸すまいリフォーム助                                                                                                    | 成事業実績報告                                                                                                    |                                                                                     | <ol> <li>③ 鉛筆マークをクリックすると<br/>実績報告が始まります。</li> </ol>                                                                                                    |
| <ul> <li>受付番号<br/>12345</li> <li>申請日</li> <li>交付決定日</li> <li>実績報告日</li> <li>申請者_氏名<br/>てすとてすと</li> </ul>                                                                              | <ul> <li>受付番号<br/>05002</li> <li>申請日<br/>2024-07-01</li> <li>交付決定日</li> <li>定績報告日<br/>2024-07-01</li> <li>申請者_氏名<br/>新潟 太郎 2</li> </ul> | 受付番号<br>05001<br>申請日<br>2024-06-25<br>交付決定日<br>定編報告日<br>2024-06-25<br>申請者_氏名<br>てすと | <ul> <li>         を付番号         12345         <ul> <li>             安付番号             12345             </li> <li>             安結初期処理         <ul> <li>                  ちま                 </li> <li>                  申請日                  2024-07-04                 </li> <li>                      なけ沖安日                       </li> </ul> </li> </ul> </li> </ul> |
|                                                                                                    |                                                                                                    |                                                                                     | 交付決定日<br>2024-07-10                                                                                                    |

実績報告日

1 r

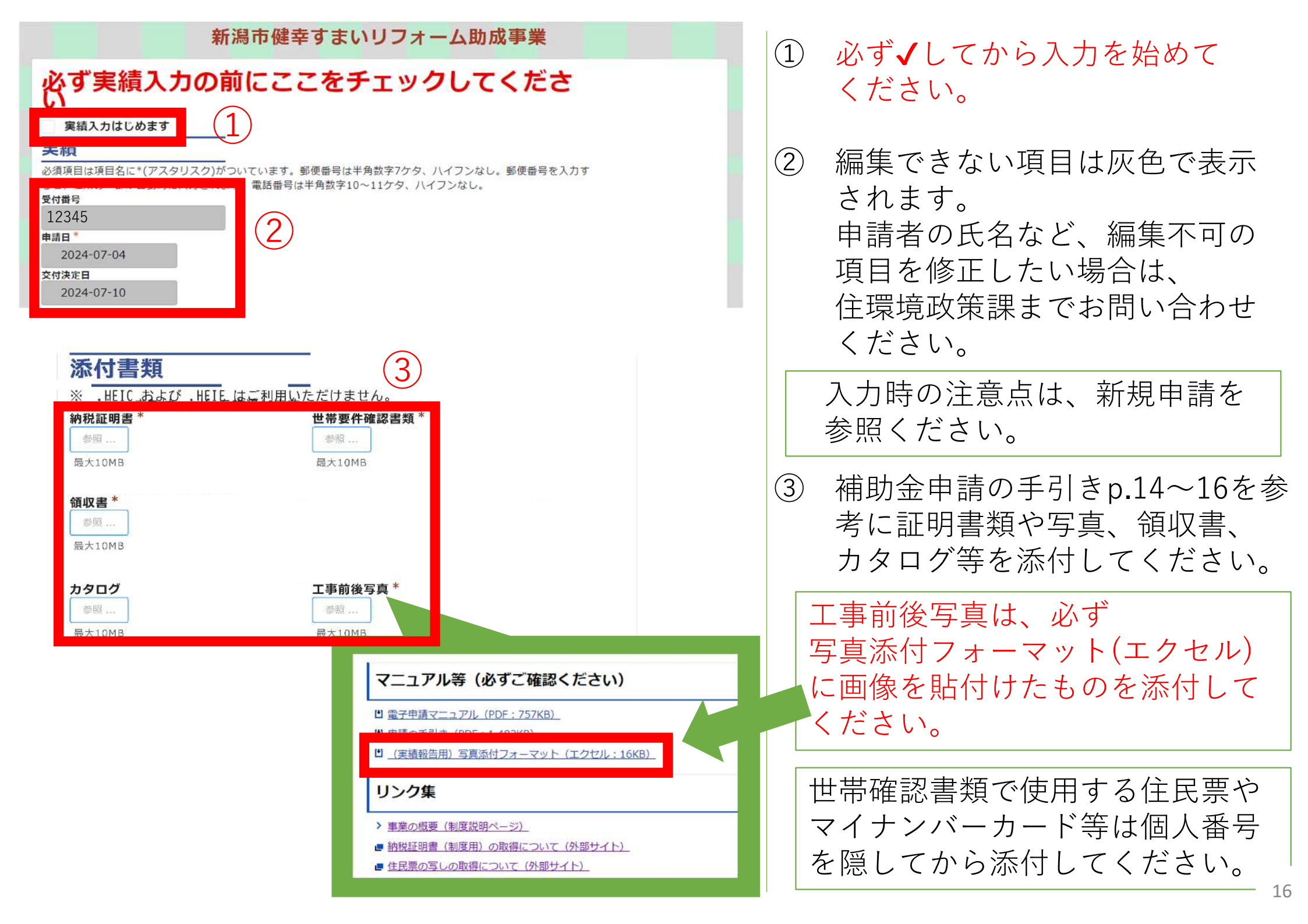

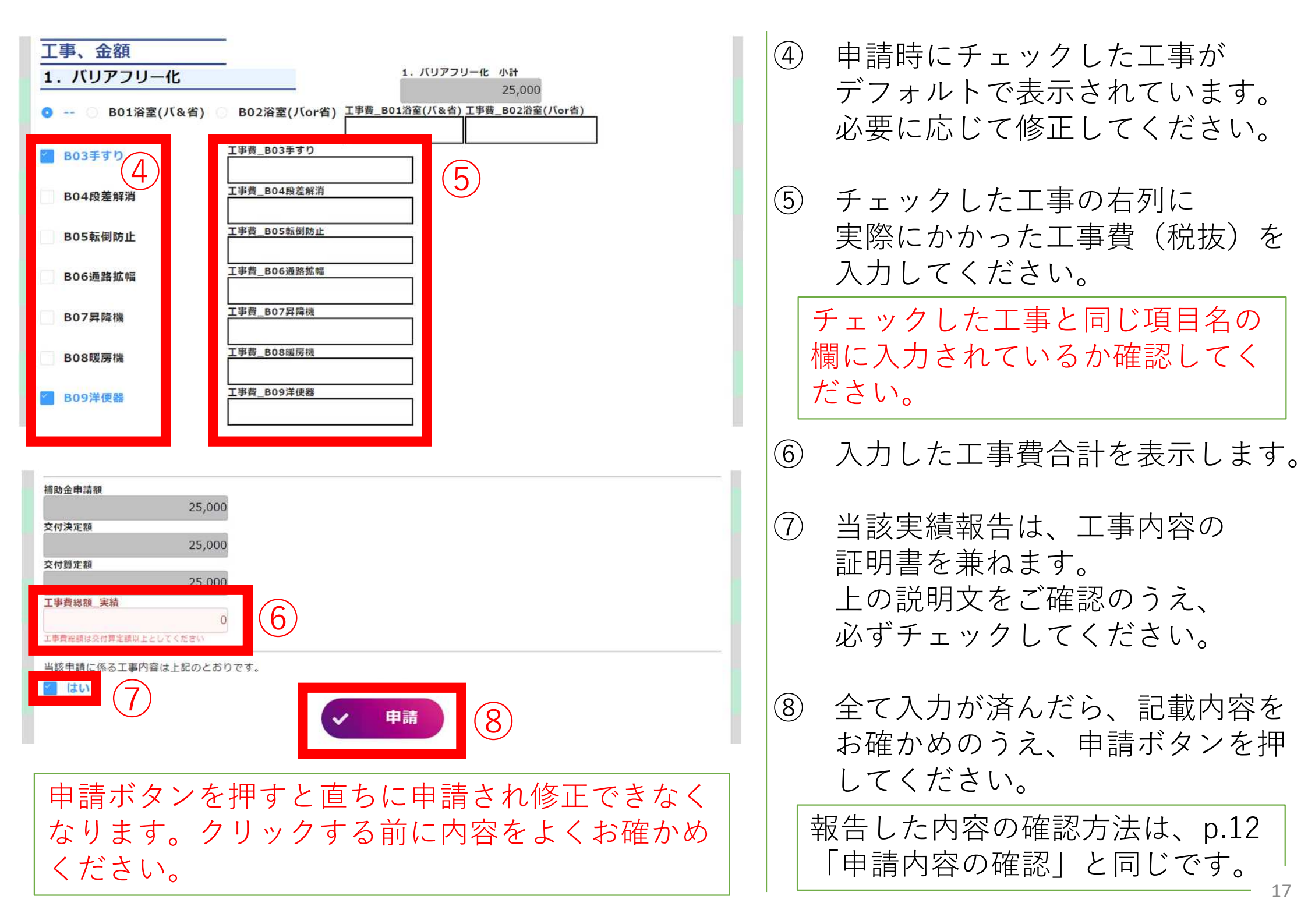

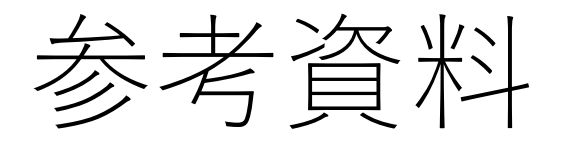

- p.2 手続きの流れ
- p.5 新規申請
- p.12 申請内容/交付決定日の確認
- p.14 実績報告
- p.18 参考資料

# 1. バリアフリー化

| B01 | 浴室(バ&省)  | 浴室全体改修 バリアフリー・省エネ化の両方を満たす   |  |  |  |
|-----|----------|-----------------------------|--|--|--|
| B02 | 浴室(バor省) | 浴室全体改修 バリアフリー・省エネ化のいずれかを満たす |  |  |  |
| B03 | 手すり      | 手すり設置                       |  |  |  |
| B04 | 段差解消     | 段差解消/スロープ設置                 |  |  |  |
| B05 | 転倒防止     | 転倒事故防止                      |  |  |  |
| B06 | 通路拡幅     | 通路・開口部拡幅/建具改修               |  |  |  |
| B07 | 昇降機      | エレベーター/階段昇降機設置              |  |  |  |
| B08 | 暖房機      | 浴室/脱衣室の暖房設置                 |  |  |  |
| B09 | 洋便器      | 洋便器化                        |  |  |  |

## 2. 子育て対応

| C01 |       | こども部屋の増築  | こども部屋の増築           |    |
|-----|-------|-----------|--------------------|----|
| C02 |       | 内部改修      |                    |    |
|     | C02-1 | こども部屋の壁造作 | こども部屋において行う壁の造作    |    |
|     | C02-2 | 床・壁・天井の張替 | 床・壁・天井のいずれか一面以上の張替 |    |
|     | C02-3 | キッズスペース   | キッズスペースの設置/改修      |    |
|     | C02-4 | 収納の設置・改修  | 収納スペースの設置/改修       |    |
|     | C02-5 | 床・壁・天井の塗装 | 床・壁・天井のいずれか一面以上の塗装 |    |
| C03 |       | 衝突防止      |                    |    |
|     | C03-1 | ドアストッパー   | ドアストッパー/ドアクローザー    |    |
|     | C03-2 | 出隅面取      | 造付家具の出隅面取          |    |
| C04 |       | 落下防止      | 落下防止手すりの設置         |    |
| C05 |       | 指はさみ防止    |                    |    |
|     | C05-1 | 建具設置      | 建具の設置              |    |
|     | C05-2 | ストッパー     | ストッパーの設置           |    |
|     | C05-3 | 吊元カバー     | 吊元カバーの設置           | 20 |

# 2. 子育て対応

| C06 |       | 進入閉込防止  |                  |
|-----|-------|---------|------------------|
|     | C06-1 | 防止鍵     | 進入・閉込防止鍵         |
|     | C06-2 | フェンス    | チャイルドフェンスの設置     |
| C07 |       | 感電火傷防止  |                  |
|     | C07-1 | コンセント   | シャッター付きコンセント     |
|     | C07-2 | 火傷防止カバー | 火傷防止カバー付水栓       |
|     | C07-3 | サーモスタット | サーモスタット式水栓       |
|     | C07-4 | 安全装置コンロ | 安全装置付コンロ         |
| C08 |       | 対面キッチン  | 対面式キッチンへの変更      |
| C09 |       | LDK改修   | キッチンに面したリビングへの変更 |
| C10 |       | 食洗機     | ビルトイン食器洗機設置      |
| C11 |       | 自動コンロ   | ビルトイン自動調理対応コンロ設置 |
| C12 |       | レンジフード  | 掃除しやすいレンジフード設置   |
| C13 |       | 宅配ボックス  | 宅配ボックス設置         |

# 3. 省エネ化

| E01 | 内窓(大)  | 内窓設置(大)  | E | 1  | ドア(小)    | ドア交換(小)     |
|-----|--------|----------|---|----|----------|-------------|
| E02 | 内窓(中)  | 内窓設置(中)  | E | 12 | 外壁(全体)   | 外壁(全体断熱)    |
| E03 | 内窓(小)  | 内窓設置(小)  | E | 13 | 外壁(部分)   | 外壁(部分断熱)    |
| E04 | 外窓(大)  | 外窓交換(大)  | E | L4 | 屋根天井(全体) | 屋根・天井(全体断熱) |
| E05 | 外窓(中)  | 外窓交換(中)  | E | 15 | 屋根天井(部分) | 屋根・天井(部分断熱) |
| E06 | 外窓(小)  | 外窓交換(小)  | E | 16 | 床(全体)    | 床(全体断熱)     |
| E07 | ガラス(大) | ガラス交換(大) | E | L7 | 床(部分)    | 床(部分断熱)     |
| E08 | ガラス(中) | ガラス交換(中) | E | 18 | 給湯器      | 高効率給湯器の設置   |
| E09 | ガラス(小) | ガラス交換(小) | E | [9 | 節水型トイレ   | 節水型トイレへの交換  |
| E10 | ドア(大)  | ドア交換(大)  |   |    |          |             |